20240408版

YSこころのクリニック・YSカウンセリングセンター オンライン予約

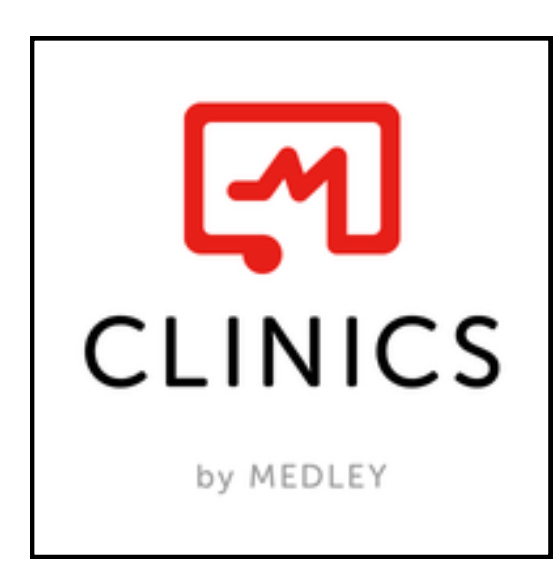

# ご利用がはじめての方

オンライン予約は CLINICS(クリニクス)という 予約システムをご利用いただきます。 はじめての方は「**アカウント登録**」を おこなってください。

### スマートフォンをご利用の方

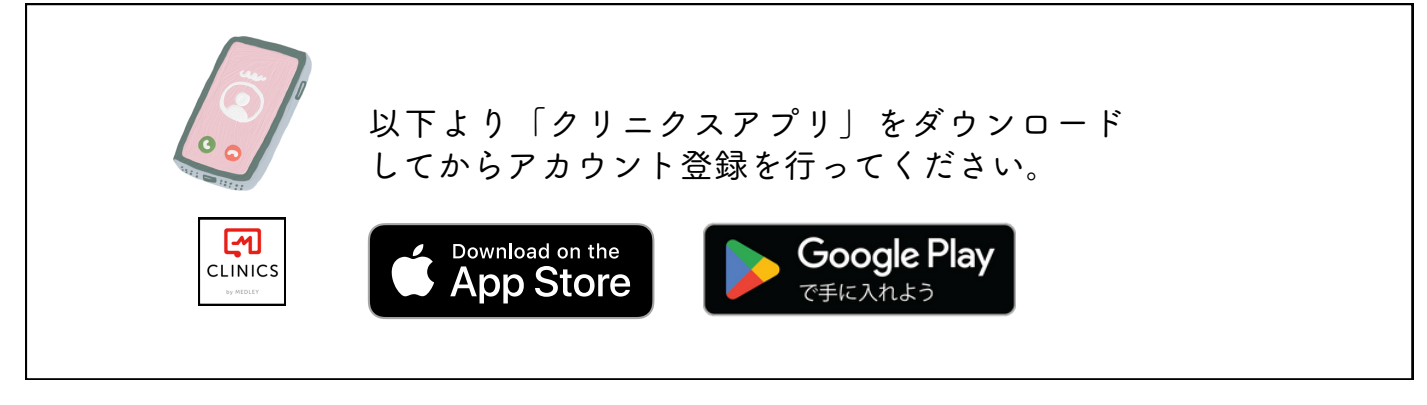

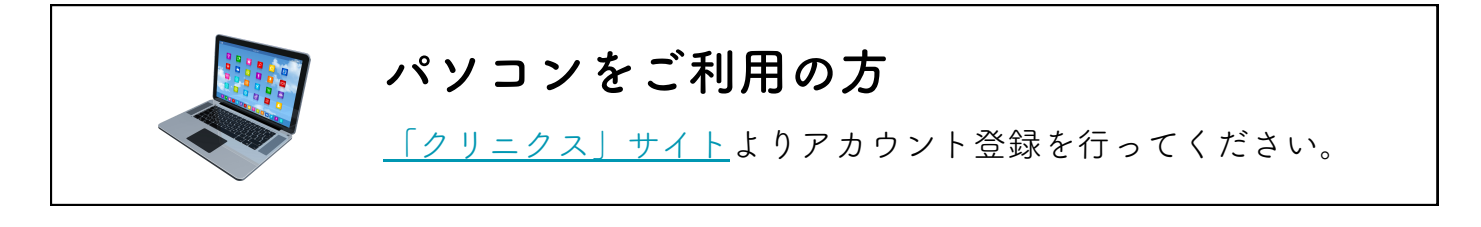

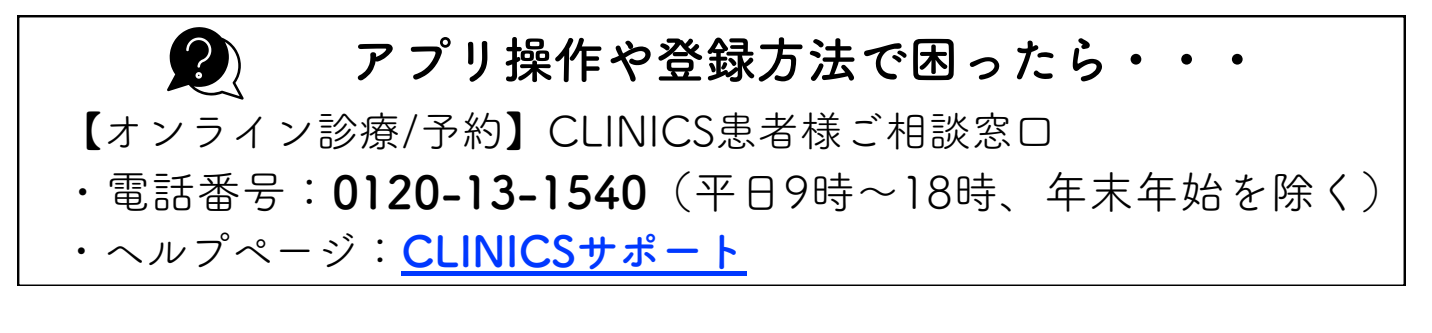

## 以下を順番に行ってください

# ご登録手順

## 1 アプリでご利用の方へ

- 1-1 アカウント登録方法
- 1-2 YSこころのクリニックを「お気に入り病院・診療所」へ登録
- 1-3 <u>再診のご予約</u>

## 2 パソコンをご利用の方

- 2-1 アカウント登録方法
- 2-2 YSこころのクリニックを「お気に入り病院・診療所」へ登録
- 2-3 <u>再診のご予約</u>

## 3 クレジットカードと健康保険証の登録について

- 3-1 <u>クレジットカードのご登録</u>
- 3-2 <u>健康保険証のご登録</u>

# アプリからのアカウント登録

AppStore(iOS)またはPlayストア(Android)にてCLINICSアプリ をインストールし、アプリを起動して下さい。 CLINICSアカウントを**新規登録する場合「電話番号**」で 新規登録を行ってください。

## 1-1 アプリから 「電話番号」で新規登録

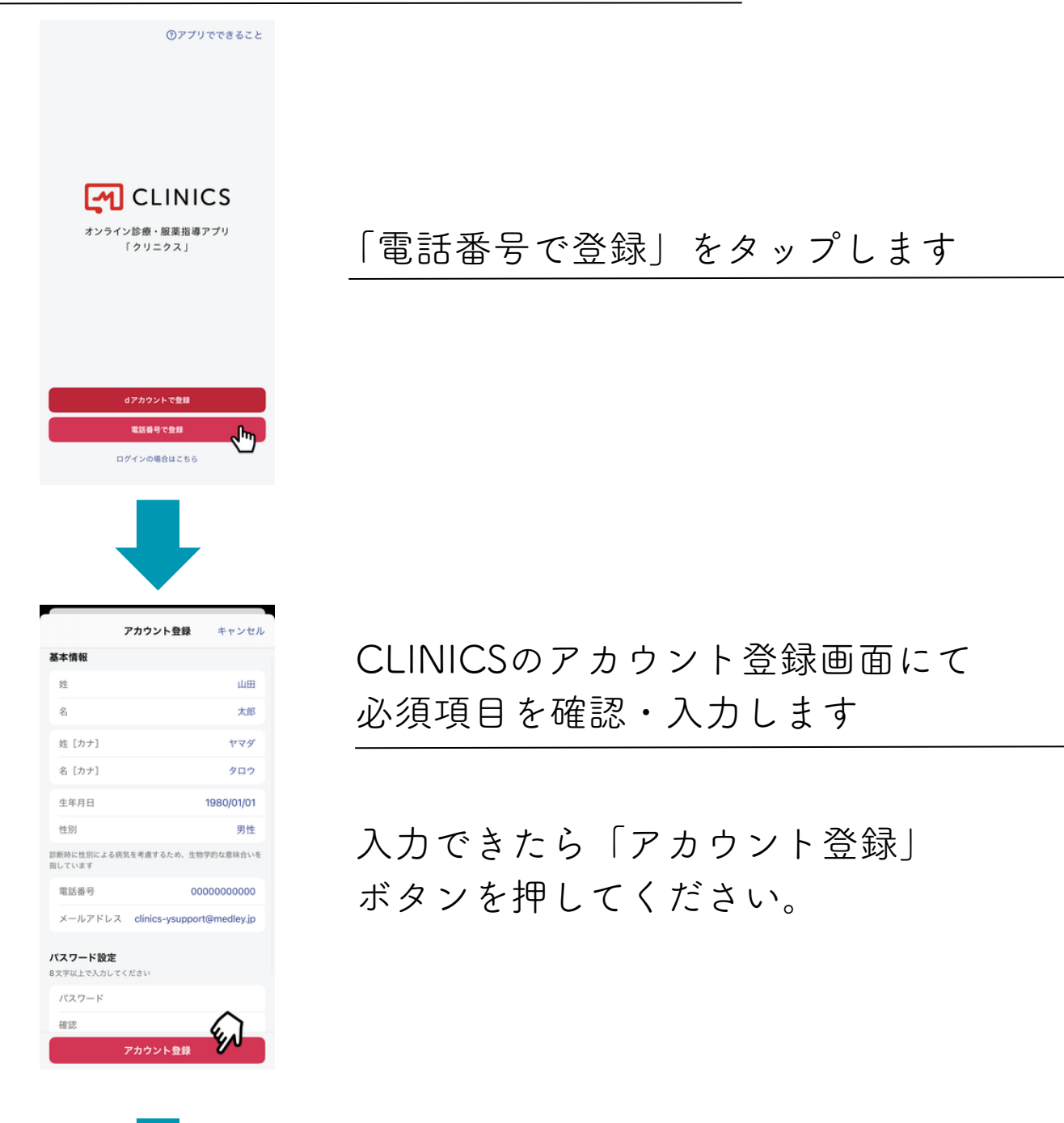

認証コードを入力します

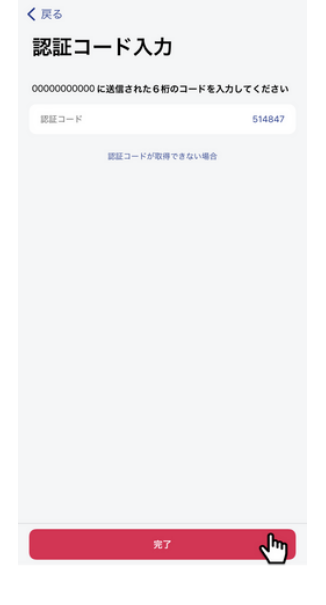

登録した電話番号にSMS (ショートメッセージ)にて 認証コード(6桁の数字)が届くので 認証コード入力欄に入力し「完了」を タップするとアカウント登録が完了します。

固定電話の電話番号を登録した場合 自動音声にて認証コード(6桁の数字)を 受け取ることができます。

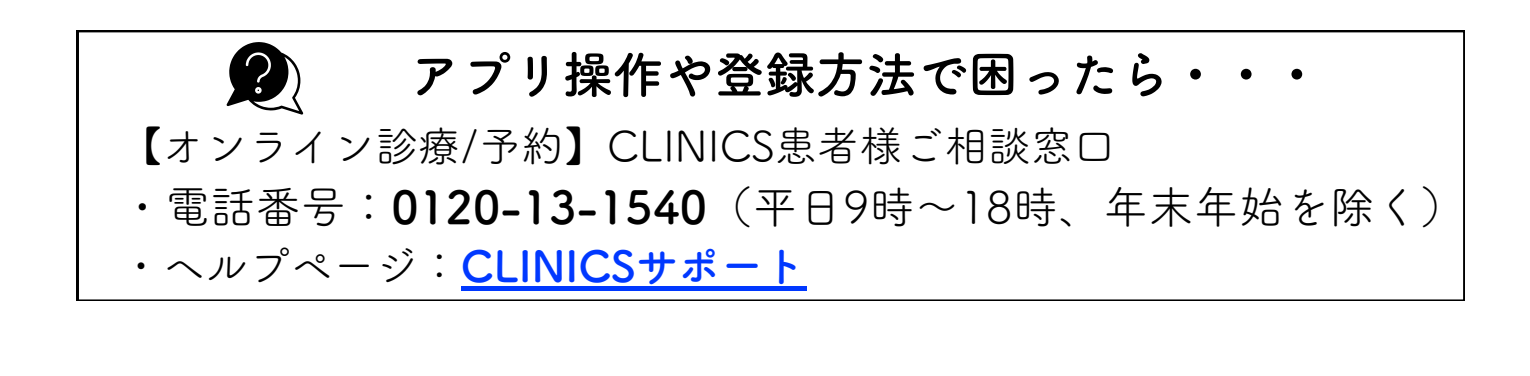

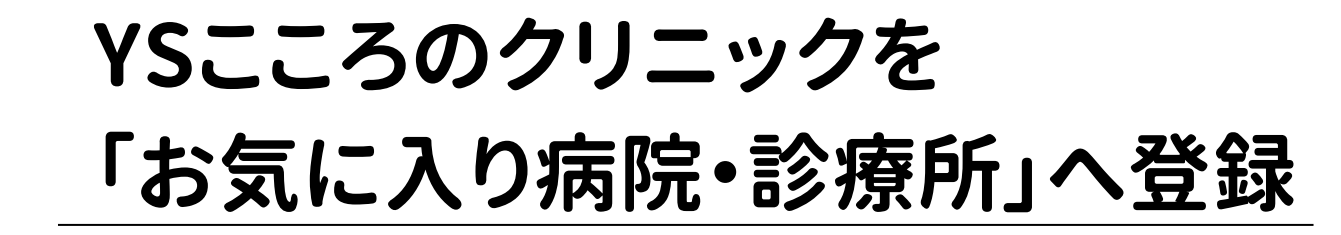

# 1-2 「アプリ」からお気に入り登録

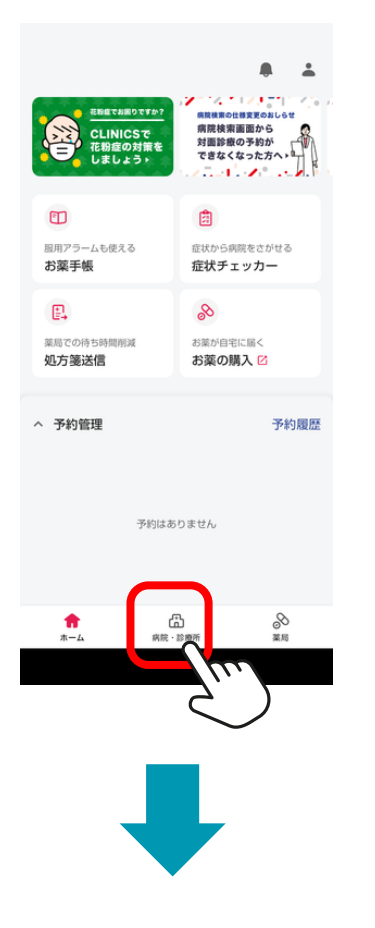

|   |                             |        |        | ۰                       | ÷      |  |
|---|-----------------------------|--------|--------|-------------------------|--------|--|
|   | 病院・診                        | 诊療所    |        |                         |        |  |
| C | Q、病院·診療                     | 所名を入力  |        |                         |        |  |
|   | <b>病院・</b><br>()<br>お気に入り か | 5<br>5 | 日      | 歴 から                    |        |  |
|   | (3) 再診コート                   | ドを入力   |        |                         |        |  |
|   | 現在地 から                      | 診療科 から | ₩<br>₩ | 地域から                    | Å      |  |
|   | 路線 から                       | 特徴から   | 0      | <b>症状</b> から<br>(症状チェック | ))     |  |
|   | 歯科 をさがす                     |        |        |                         |        |  |
|   | <b>命</b><br>ホーム             |        | 療所     | 8<br>##                 | )<br>1 |  |
|   |                             |        |        |                         |        |  |

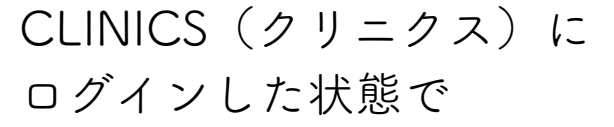

アプリの「ホーム」画面から 「病院・診療所」をタップ

※病院検索から当院を表示させて 予約を取ろうとすると「対面診察」が 表示されません。必ず「お気に入り」 登録から予約操作を行ってください。

病院・診療所の検索枠をタップ

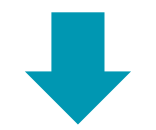

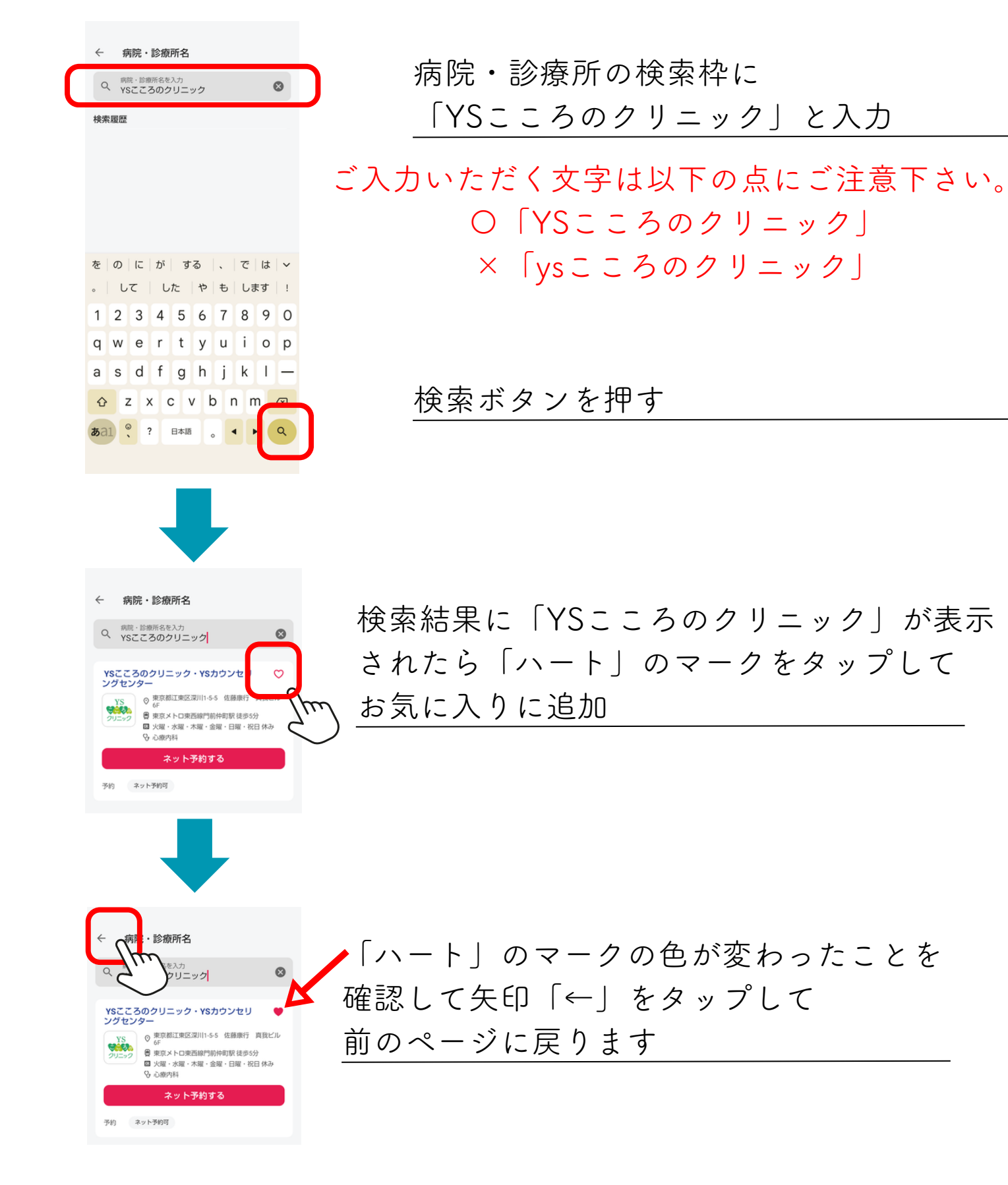

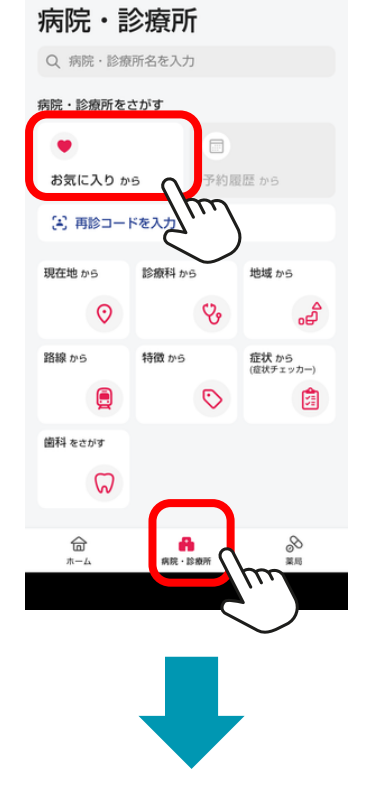

お気に入り病院・診療所

東京都江東区

診療メニュー

 すべて
 オンライン

 保険診療
 薬局選択可

 初診外来
 予約料(例込)0円

 オンライン診療可 品対面診療可 保険診療 薬局選択可
 再診外来
 予約料(税込)0円

オンライン診療可 共対面診療可
 保険診療 薬局選択可
 再初診(4か月以上受診のない方)

■ オンライン診療可 よよ対面診療可

リクエスト予約予約料(税込) 0円

自費診療 医療相談 (50分)

\*このメニューのオンライン診療は再診専用のため、初めての予 約には再診コードが必要です

\*このメニューの対面診療はリクエスト予約制のため、医療機 関からの連絡をもって予約が確定します。(目安:翌診療時間

YSこころのクリニック・YSカウンセリ ングセンター

.

## 次回より予約をするときは 「病院・診療所」→「お気に入り」 の順にタップします

※病院検索から当院を表示させて 予約を取ろうとすると「対面診察」が 表示されません。必ず「お気に入り」 登録から予約操作を行ってください。

「YSこころのクリニック・ YSカウンセリングセンター」から 各種「診察メニュー」がご予約ができます

# 再診の予約をする

## 1-3 「スマートフォン」から再診を予約

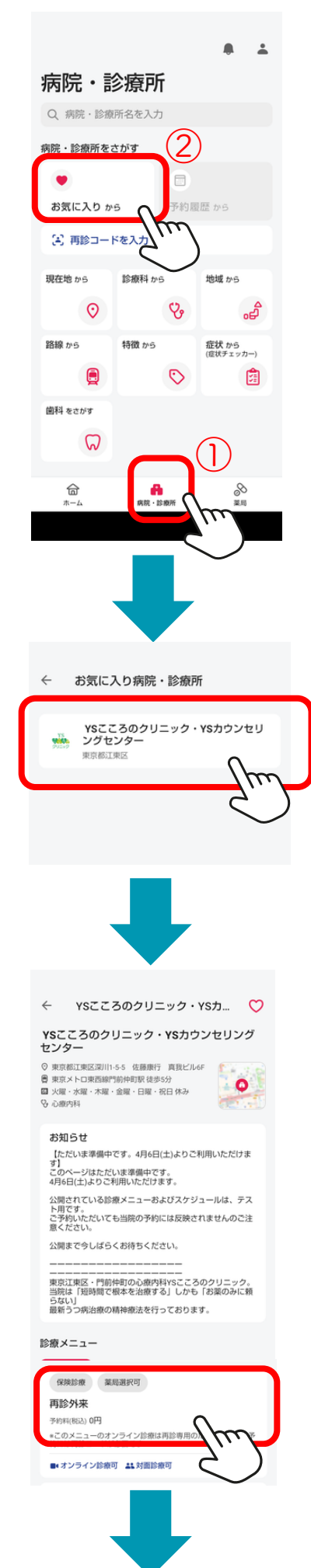

| クリニクスアプリを起動して<br>①「病院・診療所」→②「お気に入り」                                            |
|--------------------------------------------------------------------------------|
| の順にダッノしよう                                                                      |
| ※病院検索から当院を表示させて<br>予約を取ろうとすると「対面診察」が<br>表示されません。必ず「お気に入り」<br>登録から予約操作を行ってください。 |
| 「YSこころのクリニック・                                                                  |

YSカウンセリングセンター」をタップ

診療メニュー一覧から 「再診外来」を選択

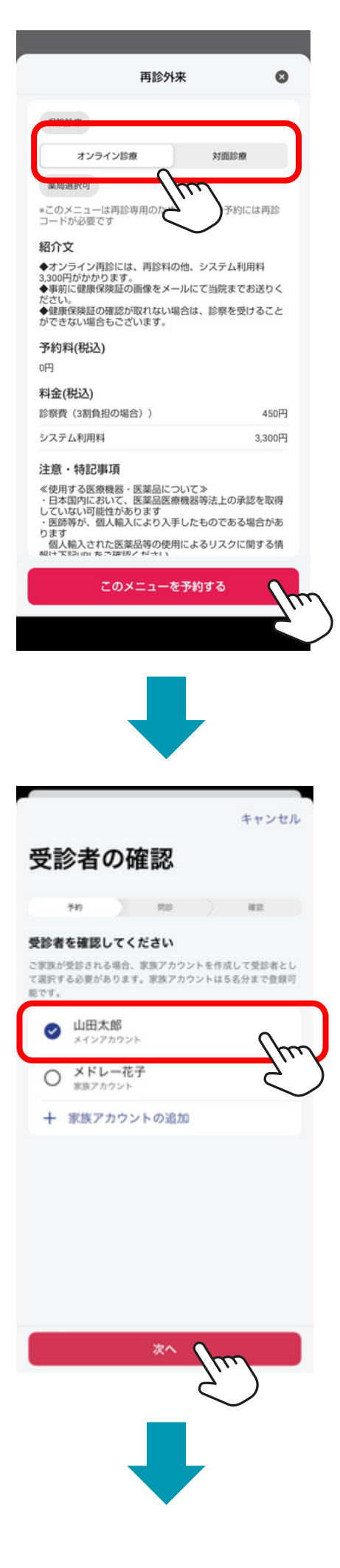

### 「オンライン診療」または「対面診療」 を選び「このメニューを予約する」をタップ

#### 受診者を選択して「次へ」をタップ

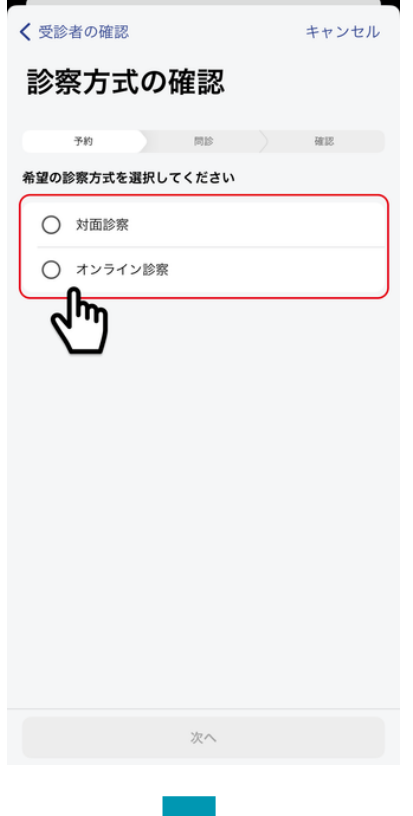

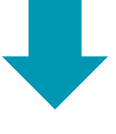

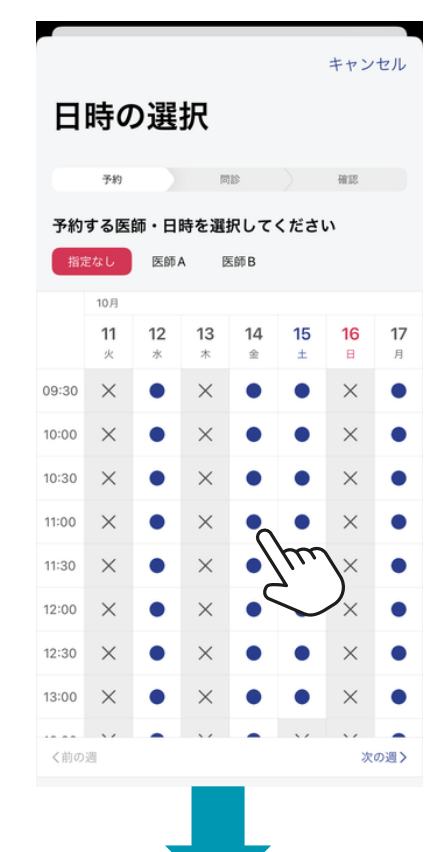

診察方式の確認で 対面診察・オンライン診察を選び 「次へ」をタップ

医師・日時を選択します 医師を指定する場合はカレンダー上部 にて選択し、カレンダーから 希望の日程・時間帯を選択します。

●オンライン診察のご予約には個人情報・クレジットカード・
 健康保険証の登録が必須となります。ご予約の流れの中でご登録できます。

●対面外来のみご利用の方は、 クレジットカード決済希望の方は登録可能です。 ●「必須情報の登録」画面

予約に必要な情報が未登録の場合は、登録を促す画面が表示されます。 電話番号・住所・支払い情報・保険証情報・メールアドレスを登録してください。

問診票が表示された場合、回答します(診療メニューによっては問診はありません) 画面に沿って問診票に回答します。予約確定後でも問診票の編集は可能です。

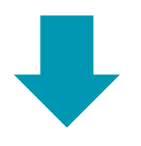

| < 事前問診     | 入力内容の確認            | キャンセル  |
|------------|--------------------|--------|
| 受診者        |                    |        |
| 山田太郎       |                    |        |
| 病院·診療所名    |                    |        |
| メドレークリニ    | ック                 |        |
| 診療メニュー     |                    |        |
| 一般内科外来     |                    |        |
| 診療方式       |                    | オンライン  |
| 診療種別       |                    | 保険適用あり |
| 予約料(税込)    |                    | ¥0     |
| 予約日時       |                    |        |
| 2021年12月3日 | 日 (金) 9:30 - 10:00 |        |
| 服薬指導方法     |                    |        |
| オンライン服薬    | 指導を希望              |        |
| 問診内容       |                    |        |
| 共通問診票      |                    | >      |
| <b>A</b>   |                    |        |
| they are   | 診察の流れを確認する         | V97    |
| 事前準備       |                    |        |
| ビデオ通話を     | 事前テストする            | >      |
| 連絡をメール     | で受け取る              | >      |
| プッシュ通知     | 1をオンにする            | >      |
| 資料提出につい    | יד                 |        |
| 資料を提出す     | 3                  | >      |
| 診察券や公費受給   | 含者証などの資料を事前に提出     | できます   |
|            |                    |        |

### 入力内容を確認して 「**診察予約を確定」をタップ**

### 診察予約完了です

# パソコンからのアカウント登録

CLINICSアカウントを新規登録する場合「電話番号」で 新規登録を行ってください。

## 2-1 パソコンから 「電話番号」で新規登録

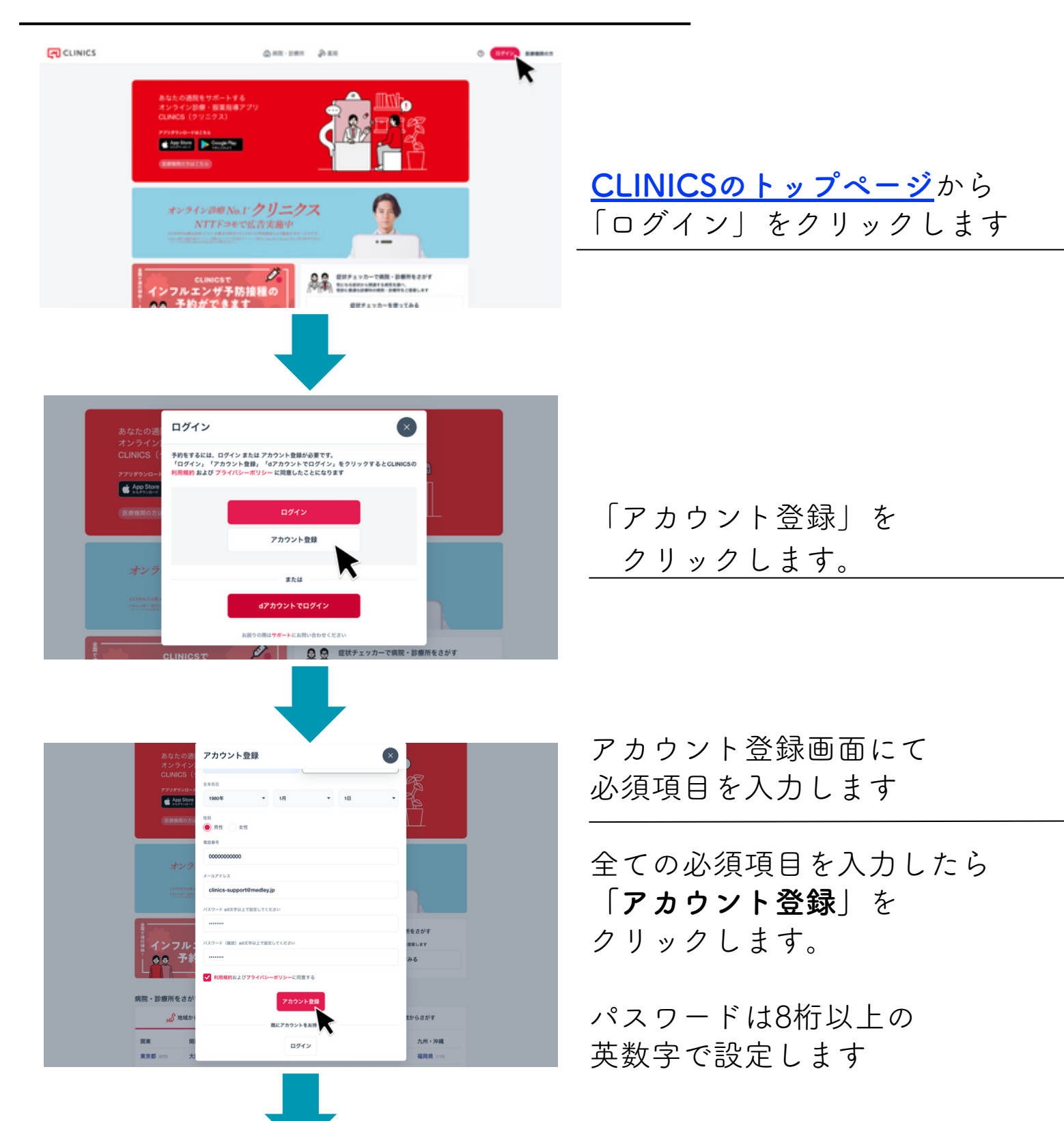

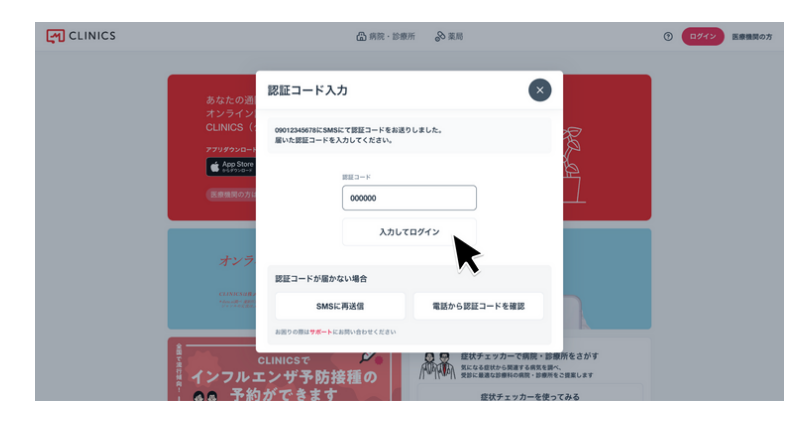

認証コードを入力します

登録した電話番号にSMS (ショートメッセージ)にて 認証コード(6桁の数字)が 届くので認証コード入力欄に入力 し「完了」をタップすると アカウント登録が完了します。

固定電話の番号を登録した場合 自動音声にて認証コード (6桁の数字)

を受け取ることができます。

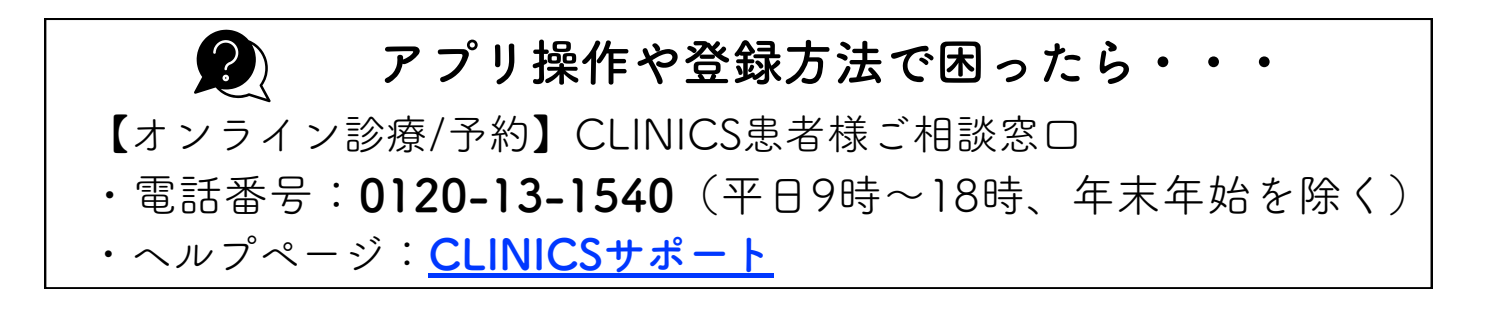

# 2-2 「パソコン」からお気に入り登録

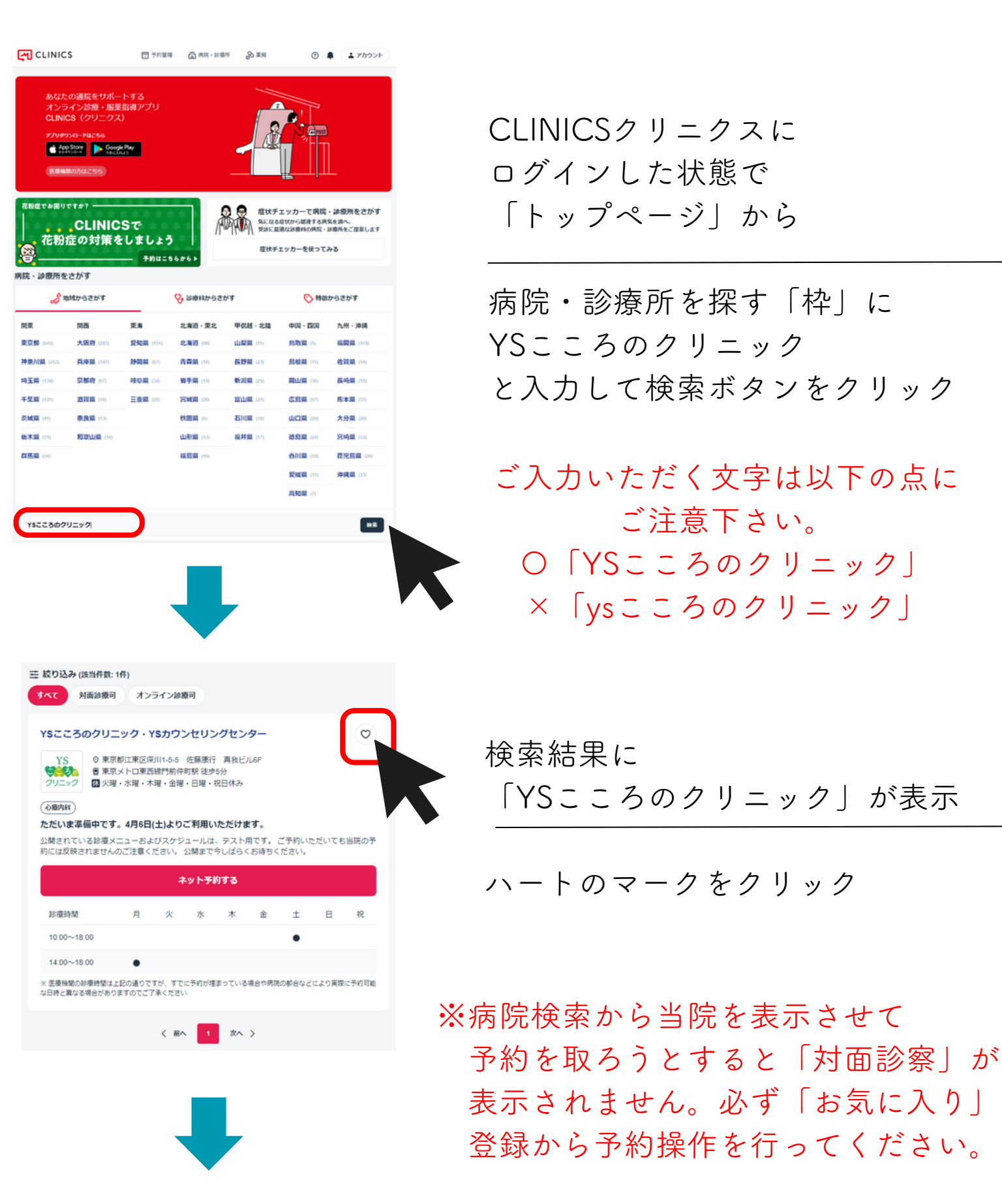

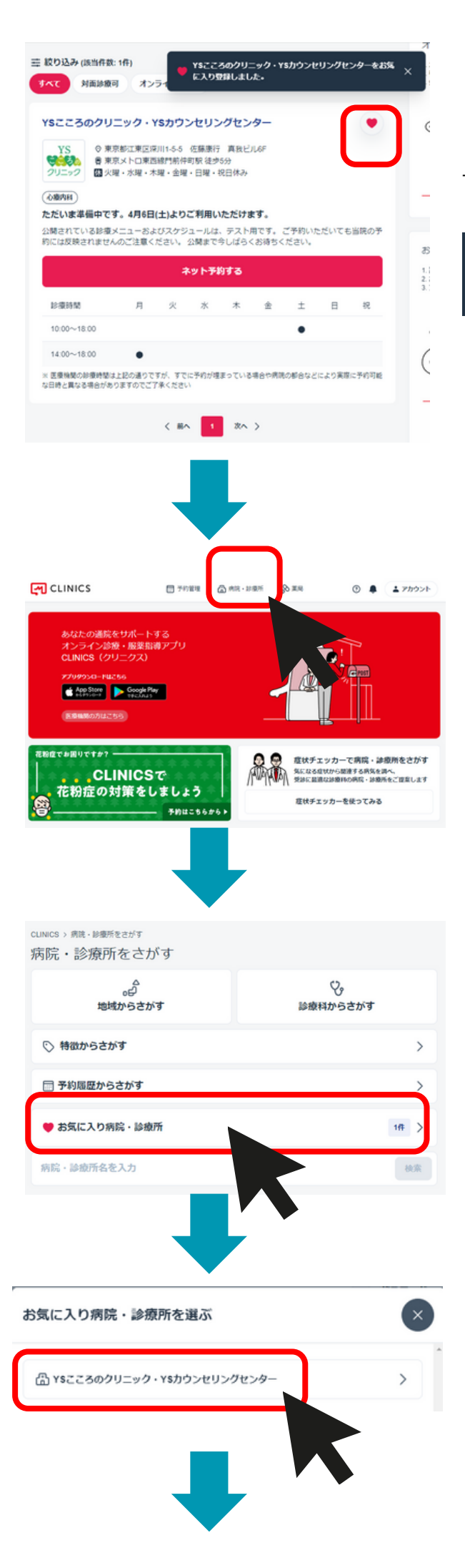

ハートのマークの色が変わって 上部にメッセージが出たら登録完了です

YSこころのクリニック・YSカウンセリングセンターをお気 に入り登録しました。

次回よりトップページ 「病院・診療所」をクリック

「お気に入り病院・診療所」をクリック

「YSこころのクリニック」をクリック

| YS                                                                                                    | YSこころのクリニック・YSカウンセリングセンター                                                                                                    | お気に入り                                           |
|----------------------------------------------------------------------------------------------------|----------------------------------------------------------------------------------------------------|-------------------------------------------------|
| 29592                                                                                                    | <ul> <li>○東京都江東区深川1-5-5 佐藤康行 真我ビル6F(地図・アクセス)</li> <li>●東京メトロ東西線門航件町駅 後歩5分</li> </ul>                                                                                                    |                                                 |
|                                                                                                    | 国火曜・水曜・木曜・金曜・日曜・祝日休み                                                                                                    | (王) 再診コードを受け取った方はこちら                            |
|                                                                                                    | (\data)                                                                                                    |                                                 |
|                                                                                                    |                                                                                                    |                                                 |
| 知らせ                                                                                                    |                                                                                                    |                                                 |
| このページは<br>明6日(土)よ                                                                                                    | 時やとす。そう5日1日はいとわれいたといます。<br>ただいま準備中です。<br>りご利用いただけます。                                                                                                    |                                                 |
| 公開されてい<br>ご予約いただ                                                                                                    | る診療メニューおよびスケジュールは、テスト用です。<br>いても当院の予約には反映されませんのご注意ください。                                                                                                    |                                                 |
| 公開まで今し                                                                                                    | ばらくお待ちください。                                                                                                    |                                                 |
|                                                                                                    |                                                                                                    |                                                 |
| 東京江東区・                                                                                                    | 門筋仲町の心療内科YSこころのクリニック。                                                                                                    |                                                 |
| 当院は「短時<br>最新うつ病治                                                                                                    | 間で根本を増破する」しかも「お果のみに頼らない」<br>腹の精神療法を行っております。                                                                                                    |                                                 |
| Nutrag ) 初山<br>対面診療<br>に飛びためての方葉<br>がすご予約時<br>オンライン<br>オンライン<br>ポ<br>たンライン<br>ボ<br>たい<br>たい<br>たい<br>たい<br>たい<br>たい<br>たい<br>たい<br>たい<br>たい<br>たい<br>たい<br>たい | ●今来<br>は初期外未をご予約ください。<br>は学者を必ずお持ちください。<br>は学者を必ずお持ちください。<br>始めのがは何日までに満足保証の通過をお送りください。オンライン規範の<br>認の方は何日までに遺産保証の通過をお送りください。オンライン規範のにご言語いただけない<br>建業保証の確認が取れない場合や、オンライン規範にご言語いただけない<br>詳細を見る > | Pでアップロードしていただけます。<br>書白は、却尊をお受けいただけない場合もございます。… |
| anna) mi                                                                                                    | 14 <del>2</del>                                                                                                    |                                                 |
| Nillia 10                                                                                                    |                                                                                                    |                                                 |
| 再診の方は、<br>ご予約時間に<br>ます。                                                                                                    | 必ずご予約時間の10分前にご来院ください。<br>遅れますと、診察時間が知くなる、または診察をお受けいただけない場合が                                                                                                    | ございます。ご注意いただきますよう、よろしくお願いいた                     |
| オンライン                                                                                                    | 建酸 网络南周 星局蓝灰可                                                                                                    |                                                 |
| オンライン両<br>事前に健康保<br>健康保険証の                                                                                                    | 総には、両診料の包、システム利用料3,300円がかかります。<br>頃証の画像をメールにて当院までお送りください。<br>確認が取れない場合は、診療を受けることができない場合もございます。                                                                                                 |                                                 |
|                                                                                                    |                                                                                                    |                                                 |
|                                                                                                    | 評細を見る >                                                                                                    |                                                 |

| 「YSこころのク | ヮリニッ | ク |   | の  |
|----------|------|---|---|----|
| 診察メニューー  | ・覧が開 | き | ま | す。 |

※病院検索から当院を表示させて 予約を取ろうとすると「対面診察」が 表示されません。必ず「お気に入り」 登録から予約操作を行ってください。

### アプリ操作や登録方法で困ったら・・・

【オンライン診療/予約】CLINICS患者様ご相談窓口

・電話番号:0120-13-1540(平日9時~18時、年末年始を除く)

・ヘルプページ:<u>CLINICSサポート</u>

再診の予約をする

# 2-3「パソコン」から再診を予約

| CLINICS 合調 ① (12/イン) 医酸酸酸の方                                                                                             |
|----------------------------------------------------------------------------------------------------|
| abaco通院をサポートする<br>オンライン診療・服業指導アブリ<br>CLINICS(クリニクス)<br>アクリタウスーFUZe56<br>● AppSim ♪ websit*<br>Extension/illice5         |
| た粉症でお知りですか?     CLINICSで     花粉症の対策をしましょう     予約はこちらから                                                                  |
|                                                                                                    |
| ログイン                                                                                                    |
| ・<br>予約をするには、ログイン または アカウント登録が必要です。<br>「ログイン」「アカウント登録」「dアカウントでログイン」をクリックするとCLINICSの<br>利用規約 および プライパシーボリシー に同意したことになります |
| ログイン                                                                                                    |
| アカウント登録                                                                                                    |
| または                                                                                                    |
| dアカウントでログイン                                                                                                    |
| お困りの際はサポートにお問い合わせください                                                                                                   |
| 。<br>・<br>・<br>・<br>・<br>・<br>・<br>・<br>・<br>・<br>・<br>・<br>・<br>・                                                      |
| ^ 予約をするには、ログイン または アカウント登録が必要です                                                                                         |
| 電話番号 または メールアドレス                                                                                                    |
| 000000000                                                                                                    |
| パンシード                                                                                                    |
|                                                                                                    |
| パスワードをお忘れの方はごちら<br>ログイン                                                                                                 |
| アカウントをお持ちでない方                                                                                                    |
| アカウント登録                                                                                                    |

#### <u>CLINICSのトップページ</u>から 「病院・診療所」をクリックします

※クリニクスにログインしていない方は ログインしてください。

アカウント登録がお済の方は 「ログイン」をクリック

アカウント登録がまだの方は 「アカウントを登録」をクリックして <u>パソコンからのアカウント登録</u> を参考にして登録をして下さい。

「電話番号またはメールアドレス」 「パスワード」を入力して 「ログイン」をクリックします 認証コード入力 \*4307に送信された6桁のコードを入力してください。 「登録電話番号」に届いた 「ほぼコード 436269 認証コード6桁を入力して 完了 「完了」をクリック 認証コードが届かない場合 固定電話の番号を登録した場合 SMSに再送信 電話から認証コードを確認 自動音声にて認証コード お困りの際はサポートにお問い合わせください (6桁の数字)を 受け取ることができます。

> 「お気に入り病院・診療所」をクリック YSこころのクリニックを 「お気に入り病院・診療所」に未登録 の方は「お気に入り登録方法」を参考に ご登録を済ませてからご予約下さい。

※病院検索から当院を表示させて 予約を取ろうとすると「対面診察」が 表示されません。必ず「お気に入り」 登録から予約操作を行ってください。

「YSこころのクリニック」をクリック

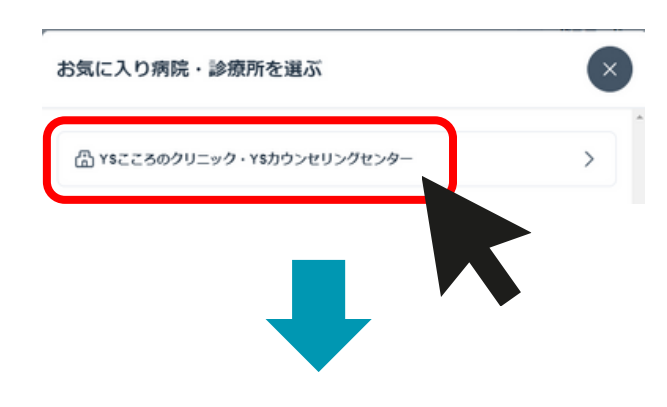

Ÿ,

診療科からさがす

cunics > 病院・診療所をさがす 病院・診療所をさがす

⑤ 特徴からさがす

📰 予約履歴からさがす

病院・診療所名を入力

▶ お気に入り病院・診療所

。 一 地域からさがす

| YS         YSこころのクリニック・YSカウンセリングセンター           クリニック         東京本に国際部門にある         会議業時         東京本に日本国連邦時代期を見から)           夏東本に日本国連邦時代期を見から)         夏東本に日本国連邦時代期を見から)         夏東本に日本国連邦時代期を見から)           夏東本に日本国連邦時代期を見から)         夏東本に日本国連邦時代期を見から)           夏東本に日本国連邦時代期を見から)         夏東本に日本国連邦時代期を見から)                                                                                                    | <ul> <li>● お気に入り</li> <li>● 再回コード入力法か</li> </ul> |                           |
|----------------------------------------------------------------------------------------------------|--------------------------------------------------|---------------------------|
| YSこころのクリニック・YSカウンセリングセンターの診療メニュー                                                                                                    |                                                  |                           |
| すべて 対面接意用 万子子ン球菌目                                                                                                    |                                                  |                           |
| (GINESE) 初始外来<br>11 时而回答                                                                                                    |                                                  |                           |
| ●ほじめての方は初時外来をご予約ください。<br>●保護ほどお菓子感をのずお持ちください。<br>● ゆすご予約時間の50分前にご案まください。                                                                                                    |                                                  | 診療 ノー                     |
| 27日 - 27日 - 271 - 271 - 271                                                                                                    |                                                  | 診療メニューー見から「丹砂/ト木」         |
| 75回応には、地帯特心が、システムと10時後も300000万かります。<br>>若診の方は相目までに健康保険証の重要をお送りください、オンライン関節の中でアッコ<br>とり健康保険証の確認が取れない場合や、オンライン関節にご面容いただけない場合は、                                                                                                    | プロードしていただけます。<br>診療をお受けいただけない場合もございます。           | 「詳細を見る」 をクリック             |
| 洋橋を見る >                                                                                                    |                                                  |                           |
| (1988年) 再終外来<br>ム14882<br>41880の方は、あごご予約時間の10分析にご学校ください。<br>4.2557月時間に適用ますと、非常時間が用くなる、または非常をお知らいただけない場合がございま<br>こます。<br>4.257月から期間で、単時間の大学の大学のようなのであり、<br>4.357日の目的には、用いたのな、などの人が明瞭するのの可かかかっます。<br>4.357日の目的には、用いたのな、などの人が明瞭するのの可かかかっます。<br>4.357日の目的には、用いたのなどのようなのであり、<br>4.357日の目的には、用いたのなどのようなの可かかかっます。<br>4.357日の目的には、用いたのなどのようなのであり、<br>4.357日の目的には、用いたのなどのようなのであり、<br>4.357日の目的には、用いたのなどのようなのであり、<br>5.357日の目的には、日本のなどのようなのであり、<br>5.357日の目的には、日本のなどのようなのであり、<br>5.357日の目的には、日本のなどのようなのであり、<br>5.357日の目的には、日本のなどのようなのであり、<br>5.357日の目的には、日本のなどのようなのであり、<br>5.357日の目的には、日本のなどのようなのであり、<br>5.357日の目的には、日本のなどのようなのであり、<br>5.357日の目的には、日本のなどのないためには、<br>5.357日の目的には、日本のなどのようなのであり、<br>5.357日の目的には、日本のなどのようなのであり、<br>5.357日の目的には、日本のなどのようなのであり、<br>5.357日の目的には、日本のなどのようなのであり、<br>5.357日の目的には、日本のなどのようなのであり、<br>5.357日の日本のなどのようなのであり、<br>5.357日の日本のなどのまり、<br>5.357日の日本のなどのようなのであり、<br>5.357日の日本のなどのまり、<br>5.357日の日本のなどのようなのであり、<br>5.357日の日本のなどのようない。<br>5.357日の日本のなどのようなのであり、<br>5.357日の日本のなどのようないためいためます。<br>5.357日の日本のなどのようないためます。<br>5.357日の日本のなどのようないためます。<br>5.357日の日本のなどのようないためます。<br>5.357日の日本のなどのようないためます。<br>5.357日の日本のなどのようないためます。<br>5.357日の日本のなどのようないためます。<br>5.357日の日本のなどのであります。<br>5.357日の日本のなどのようます。<br>5.357日の日本のなどのためます。<br>5.357日の日本のなどのためます。<br>5.357日の日本のなどのためます。<br>5.3571日の日本のなどのためます。<br>5.3571日の日本のなどのであります。<br>5.3571日のでのであります。<br>5.3571日のでのでます。<br>5.3571日のでのでます。<br>5.3571日のでのでのです。 | 7. ご注意いただきますよう。よろしくお時にいた                         |                           |
| <b> ちょうかま </b>                                                                                                    | トド <b>が必要です</b><br>いります。<br>い場合もございます。           | 内容を確認して<br>「ネット予約する」をクリック |
| 9                                                                                                    |                                                  |                           |
| 科金 (税込)                                                                                                    |                                                  |                           |
| 診察費(3割負担の場合))                                                                                                    | 450円                                             |                           |
| システム利用料                                                                                                    | 3,300円                                           |                           |
|                                                                                                    | •                                                |                           |
| × ⊼ ⊼ ≝<br>360 42 43 44 45<br>⊼n+th × × × ×                                                                                                    | 1 H M<br>46 47 40<br>× × ×                       |                           |
| 92819 4/9 4/10 4/11 4/12                                                                                                    | 413 414 415                                      |                           |
|                                                                                                    |                                                  |                           |
| <u> </u>                                                                                                    |                                                  |                           |
| K                                                                                                    |                                                  |                           |
|                                                                                                    |                                                  |                           |
|                                                                                                    |                                                  |                           |
|                                                                                                    |                                                  |                           |
|                                                                                                    |                                                  |                           |
| 〈 戻る                                                                                                    |                                                  |                           |
| 診察方式の選択                                                                                                    |                                                  |                           |
| 予約問診                                                                                                    | 確認                                               |                           |
| 8望の診療万式を選択してくたさい                                                                                                    |                                                  | 「刈囬砂奈」「オノフイノ診祭」           |
| र्ग <b>क</b> ‰क्र                                                                                                    |                                                  | を選びクリックトキす                |
| 入) IIII (1957)37                                                                                                    |                                                  |                           |
| オンライン診療                                                                                                    |                                                  |                           |
|                                                                                                    |                                                  |                           |
|                                                                                                    |                                                  |                           |
|                                                                                                    |                                                  |                           |

| く戻る                                                                                                    |                                                                                                    |                                                                                                    |                                                                                                    |      |                                            |                                    |              |                          |           |        |
|----------------------------------------------------------------------------------------------------|----------------------------------------------------------------------------------------------------|----------------------------------------------------------------------------------------------------|----------------------------------------------------------------------------------------------------|------|--------------------------------------------|------------------------------------|--------------|--------------------------|-----------|--------|
| 受診                                                                                                    | 含選                                                                                                    | 沢                                                                                                    |                                                                                                    |      |                                            |                                    |              |                          |           |        |
|                                                                                                    | 予約                                                                                                    |                                                                                                    |                                                                                                    |      | 問診                                         |                                    |              | 確認                       |           |        |
| なた                                                                                                    | が診療予約                                                                                                    | をします                                                                                                    | b' ?                                                                                                    |      |                                            |                                    |              |                          |           |        |
| 家族                                                                                                    | が受診され                                                                                                    | る場合、                                                                                                    | 家族アカ                                                                                                    | ウントを | 作成してき                                      | 受診者とし                              | て選択す         | る必要力                     | 「ありま      | す。     |
| 、族ア                                                                                                    | カウントは                                                                                                    | 5名分まて                                                                                                    | 空登録可能                                                                                                    | ের.  |                                            |                                    |              |                          |           |        |
|                                                                                                    |                                                                                                    |                                                                                                    |                                                                                                    |      |                                            |                                    | -            | 東族アカ                     | ワントル      | 100    |
| å                                                                                                    | テストテン                                                                                                    | スト                                                                                                    |                                                                                                    |      |                                            |                                    |              |                          |           | >      |
|                                                                                                    |                                                                                                    |                                                                                                    |                                                                                                    |      |                                            |                                    |              |                          |           |        |
|                                                                                                    |                                                                                                    |                                                                                                    |                                                                                                    |      |                                            |                                    |              |                          |           |        |
| 5                                                                                                    |                                                                                                    |                                                                                                    |                                                                                                    |      |                                            |                                    |              |                          |           |        |
| 察7                                                                                                    | ち式の                                                                                                    | 選択                                                                                                    |                                                                                                    |      |                                            |                                    |              |                          |           |        |
|                                                                                                    | 予約                                                                                                    |                                                                                                    |                                                                                                    | 681  | 8                                          |                                    |              | 確認                       |           |        |
|                                                                                                    |                                                                                                    |                                                                                                    |                                                                                                    |      |                                            |                                    |              |                          |           |        |
| の診療<br>面診<br>ンラ                                                                                                    | 数方式を選捕<br>療<br>イン診療                                                                                                    | RUT<1                                                                                                    | ださい                                                                                                    |      |                                            |                                    |              | _                        |           |        |
| 2のゆき<br>対面診<br>オンラ<br>時0                                                                                                    | <sup>())</sup> 方式を選ま<br>療<br>イン診療<br>D選択                                                                                                    | RUT<                                                                                                    | 800                                                                                                    |      | ļ                                          |                                    |              |                          |           | 3      |
| その<br>総計<br>すす面<br>診<br>た<br>、<br>、<br>、<br>、<br>、<br>、<br>、<br>、<br>、<br>、<br>、<br>、<br>、                                                                                                    | か方式を選ま<br>療<br>イン診療<br>D選択                                                                                                    | RUT<                                                                                                    | ださい                                                                                                    |      | RE                                         | 莱指導                                |              | 確調                       | 50        |        |
| 2010時日<br>す面診<br>キンラ<br>マ<br>ち<br>の<br>う<br>ろ<br>の<br>ほ<br>り<br>の<br>い<br>り<br>面<br>診<br>の<br>し<br>い<br>日<br>の<br>に<br>の<br>し<br>っ<br>で<br>う<br>の<br>う<br>の<br>う<br>の<br>う<br>の<br>う<br>の<br>う<br>の<br>う<br>の<br>う<br>の<br>う<br>の<br>う  | <ul> <li>(カ方式を選ま)</li> <li>(ホーマンジネホーマンジネホーマンジネホーマンジネホーマンジネホーマンジネホーマンジェンジェンション</li> <li>(ア・ローマンジェン・ション・ション・ション・ション・ション・ション・ション・ション・ション・ショ</li></ul>                                                  | RLT<                                                                                                    | ださい                                                                                                    |      | R                                          | 莱指導                                |              | 確加                       | 89        |        |
| の 総形<br>する EF 0<br>する EF                                                                                                    | <ul> <li>()方式を選邦</li> <li>() () () () () () () () () () () () () (</li></ul>                                                                                                    | Rしてくだ<br>してくたさ<br>9                                                                                                    | 問診                                                                                                    | 11   | 歴                                          | 莱振涛                                | 14           | 福田                       | 8<br>次通   |        |
| その<br>ゆ<br>前<br>部<br>読<br>で<br>、<br>で<br>、<br>、<br>、<br>、<br>、<br>、<br>、<br>、<br>、<br>、<br>、<br>、<br>、                                                                                                    | か方式を選邦<br>療<br>イン診療<br>の選択<br>1時を選択し<br>2024年<br>4月                                                                                                    | Rしてくだ<br>してくださ<br>9<br>火                                                                                                    | E 2 2 2 2 2 2 2 2 2 2 2 2 2 2 2 2 2 2 2                                                                                                    | 11 * | 服                                          | 莱/提導<br>13<br>土<br>→               | 14           | 確<br>15<br>月             | 8<br>次週   | ,<br>, |
| の診断<br>面<br>シラ<br>3<br>3<br>5<br>6<br>0<br>1<br>3<br>5<br>6<br>0<br>1<br>5<br>5<br>5<br>5<br>5<br>5<br>5<br>5<br>5<br>5<br>5<br>5<br>5                                                                                                  | かす式を選ま<br>ポ<br>イン診療<br>つ<br>選択<br>1時を選択し<br>2024年<br>4月<br>15:00<br>15:20                                                                                                    | RLT<4                                                                                                    | 西部 (1) (1) (1) (1) (1) (1) (1) (1) (1) (1)                                                                                                    |      | 履<br>12<br>金<br>×<br>×                     | 案指導<br>13<br>主<br>×<br>×           | 14<br>8<br>× | 確加<br>15<br>月            | 2<br>7.2  | ×      |
| の 必掛<br>対面 診<br>1 ン ラ<br>3<br>3<br>す<br>る<br>5<br>5<br>6<br>0<br>1<br>1<br>2<br>3<br>5<br>5<br>6<br>0<br>1<br>1<br>1<br>2<br>3<br>5<br>5<br>6<br>0<br>1<br>1<br>1<br>2<br>5<br>5<br>5<br>5<br>5<br>5<br>5<br>5<br>5<br>5<br>5<br>5<br>5 | (カナ式を選邦<br>療<br>イン診療<br>イン診療<br>の選択<br>い<br>い<br>を選択し<br>4月<br>1500<br>1530                                                                                                    | RLT<4                                                                                                    | だし、<br>間診<br>をし、<br>10<br>米<br>×<br>、<br>、<br>、<br>、                                                                                                    |      | 服<br>12<br>金<br>×<br>×                     | 葉指導<br>13<br>主<br>×<br>×           | 14<br>8<br>× | ала<br>15<br>月<br>●<br>× | 8         | ,<br>, |
| の 総批<br>対面 診<br>1<br>ン<br>ラ<br>・<br>・<br>、<br>う<br>・<br>す<br>る<br>に<br>の<br>。<br>、<br>、<br>、<br>、<br>、<br>、<br>、<br>、<br>、<br>、<br>、<br>、<br>、                                                                                          | 次<br>ポ<br>ポ<br>イン診療<br>イン診療<br>10<br>2024年<br>4月<br>15:00<br>15:30<br>16:00<br>16:20                                                                                                    |                                                                                                    | 聞影     間影     はない     て     れ     ない     ない |      | 履<br>12<br>金<br>×<br>×<br>×<br>×<br>×<br>× | 莱振涛<br>13<br>土<br>×<br>×<br>×      | 14<br>8<br>× | йл<br>15<br>Л<br>Х       | 2 200     | ×      |
| その必須<br>す可能<br>オンラ<br>マ<br>・                                                                                                    | 次<br>示<br>示<br>大<br>が<br>示<br>本<br>調<br>本<br>二<br>本<br>の<br>の<br>二<br>の<br>の<br>、<br>の<br>、<br>の<br>、<br>の<br>の<br>の<br>の<br>の<br>の<br>の<br>の<br>の<br>の<br>の<br>の<br>の                              | RLT<5                                                                                                    | 間診<br>をい<br>10<br>米<br>×<br>×<br>×<br>×<br>×<br>×<br>×                                                                                                    |      | 服<br>12<br>金<br>×<br>×<br>×<br>×<br>×      | 葉指導<br>13<br>主<br>×<br>×<br>×      |              | йй<br>15<br>月<br>×       | 2<br>×#   | ,<br>, |
| の<br>ゆ<br>間<br>で<br>ま<br>で<br>う<br>こ<br>こ<br>ろ<br>の<br>し<br>う<br>し<br>う<br>こ<br>こ<br>ろ<br>の<br>し<br>う<br>し<br>う<br>う<br>こ<br>ろ<br>の<br>し<br>う<br>う<br>う<br>こ<br>う<br>う<br>う<br>う<br>う<br>う<br>う<br>う<br>う<br>う<br>う<br>う<br>う           | 次<br>示<br>式<br>を<br>調<br>本<br>ボ<br>イン<br>診療<br>イン<br>診療<br>し<br>二<br>い<br>の<br>に<br>い<br>の<br>い<br>に<br>い<br>の<br>い<br>し<br>い<br>の<br>い<br>い<br>い<br>い<br>い<br>い<br>い<br>い<br>い<br>い<br>い<br>い<br>い | RLT </td <td>Eさい</td> <td></td> <td>歴<br/>12<br/>金<br/>×<br/>×<br/>×<br/>×<br/>×</td> <td>莱烟導<br/>13<br/>土<br/>×<br/>×<br/>×<br/>×</td> <td></td> <td>御<br/>15<br/>月<br/>〇</td> <td>2<br/>7.10</td> <td>&gt;</td> | Eさい                                                                                                    |      | 歴<br>12<br>金<br>×<br>×<br>×<br>×<br>×      | 莱烟導<br>13<br>土<br>×<br>×<br>×<br>× |              | 御<br>15<br>月<br>〇        | 2<br>7.10 | >      |

「受診者」名をクリックします

#### 「対面診療」「オンライン診療」 を選びクリックします

#### 「日時」をクリックします

●オンライン診察のご予約には個人情報・クレジットカード・
 健康保険証の登録が必須となります。ご予約の流れの中でご登録できます。

●対面外来のみご利用の方は、

クレジットカード決済希望の方は登録可能です。

●「必須情報の登録」画面
 予約に必要な情報が未登録の場合は、登録を促す画面が表示されます。
 電話番号・住所・支払い情報・保険証情報・メールアドレスを登録してください。

●問診票が表示された場合、回答します(診療メニューによっては問診はありません) 画面に沿って問診票に回答します。予約確定後でも問診票の編集は可能です。

|      | 予約日時<br>2022年7月25日 (月) 09:30 - 10:00                                                                 |                   |         |                    |                            |
|------|----------------------------------------------------------------------------------------------------|-------------------|---------|--------------------|----------------------------|
|      | =====<br>オンライン服薬指導を希望                                                                                |                   |         |                    |                            |
|      | RB                                                                                                   |                   |         |                    |                            |
|      | 土通問診票                                                                                                |                   | >       |                    |                            |
|      |                                                                                                    |                   |         |                    |                            |
|      | ② 保険外負担に関する同意                                                                                        |                   | >       |                    |                            |
|      | その他                                                                                                  |                   |         |                    |                            |
|      | キャンセルポリシー                                                                                            |                   | >       |                    |                            |
|      | 料金について                                                                                               |                   | >       |                    |                            |
|      | 13-10                                                                                                | 17498-M273        |         |                    |                            |
| CLIN | ics                                                                                                  | ■ 70783 @AR-10885 | 8 #6    | ٥                  | <ul> <li>47902+</li> </ul> |
|      | メドレークリニック<br>診察予約が確定しま<br>でで<br>オンライン診療の高化<br>TETE<br>開始時の分にログイン<br>こで<br>開始の一人を持つ<br>この<br>の一人で読を見知 |                   |         | ###<br>山田 大都<br>二次 | ;                          |
|      |                                                                                                    | 診察までの流れを          | #1276 🖸 |                    |                            |
|      |                                                                                                    |                   |         |                    |                            |

## 入力内容を確認して 「**診察予約を確定」をクリック**

#### 診察予約完了です

CLINICS患者様ご相談窓口

・電話番号:0120-13-1540 (平日9時~18時、年末年始を除く)

- ・ヘルプページ:<u>CLINICSサポート</u>
- ・問い合わせフォーム:フォームはこちら

# 3-1クレジットカードを登録する

オンライン診察のご予約にはクレジットカードの登録が必須となります。 ご予約の流れの中でご登録できます。対面外来のみご利用の方は、 クレジットカード決済希望の方は登録可能です。

# VISA COMERCENT DEB DISCOVER

デビットカードやプリペイドカード等は、カードの種類によってはご利用できない 場合がございますので、クレジットカードのご登録をお願いいたします。

### 1 「アプリ」からクレジットカードを登録

| <ul> <li>         ・</li> <li>         ・</li></ul> | <u>アカウントを開きます</u>                                                                                                    |     |
|----------------------------------------------------------------------------------------------------|----------------------------------------------------------------------------------------------------|-----|
| 🏝 再診コードを入力                                                                                                    | 画面右上にあるアイコンマークを                                                                                                    | タッフ |
| 現在地 から<br>診療料 から<br>やり                                                                                                    | アカウント画面を開きます。                                                                                                    |     |
| 路線から 特徴から<br>(注)                                                                                                    |                                                                                                    |     |
| <b>歯科</b> をさがす<br>(5頃)                                                                                                    |                                                                                                    |     |
| 病気を調べる                                                                                                    |                                                                                                    |     |
|                                                                                                    |                                                                                                    |     |
| く 予約管理<br>アカウント<br>山田太郎<br>メインアカウント                                                                                                    | >                                                                                                    |     |
| く予約管理<br>アカウント 山田太郎<br>メインアカウント メドレー花子<br>東次アカウント                                                                                                    |                                                                                                    |     |
| く 予約管理<br>アカウント          山田太郎<br>メインアカウント         メドレー花子<br>第8アカウント         オドレー花子<br>第8アカウント         十 アカウントの追加                                                                                                    |                                                                                                    |     |
| く 予約管理<br>アカウント 山田太郎<br>メインアカウント メドレー花子<br>製法アカウント + アカウントの追加 基本情報                                                                                                    | ♪<br>↓<br>「基本情報」をタップします                                                                                                    |     |
| く 予約管理<br>アカウント 山田太郎<br>メマンアカウント<br>メドレー花子<br>第38アカウントの追加 基本情報 dアカウント連携                                                                                                    | 、 、 、 、 、 、 、 、 、 、 、 、 、 、 、 、 、 、 、                                                                                                    |     |
| 子約管理     アカウント     山田太郎     メベンジカウント     メベンジカウント     オトレー花子     第次アカウントの追加     本情報     dアカウント連携     ビデオ過話の事前テスト                                                                                                    | ♪ ↓ ↓             |     |
| く 予約管理<br>アカウント 山田太郎<br>メイシアカウント メドレー在子<br>家族アカウントの追加 基本情報 オアカウントの追加 ビデオ過話の事前テスト 通知設定                                                                                                    | ♪ > ↓ ↓             |     |
|                                                                                                    | >、<br>「基本情報」をタップします                                                                                                    |     |
| く 予約管理 アカウント  山田太郎 メインアカウント  メドレーモデ  第次アカウントの追加  基本情報  dアカウント連携  ビデオ通話の事前テスト  通知設定 ヘルブ 利用規約                                                                                                    | > ↓ ↓ <td></td> |     |
| く 予約管理<br>アカウント 山田太郎<br>メインアカウント<br>メドレー花子<br>ままアカウントの追加 基本情報 オアカウントの追加 基本情報 ビデオ過話の事前テスト 週知設定 ヘルブ 利用規約 ブライバシーポリシー                                                                                                    | ♪ > >             |     |
| <ul> <li>マカウント</li> <li>エース部<br/>メドシアカウント</li> <li>メドシアカウントの追加</li> <li>オアカウントの追加</li> <li>オアカウントの追加</li> <li>ビデオ通話の事前テスト</li> <li>通知設定</li> <li>ヘルブ</li> <li>利用規約</li> <li>ブライバシーボリシー</li> <li>バージョン慣報</li> </ul>                                                                                                    | <ul> <li>&gt;</li> <li>♪</li> <li>♪</li> <li>&gt;</li> <li>&gt;</li> <li>&gt;</li> <li>&gt;</li> <li>&gt;</li> </ul>                                                                                                    |     |

| く アカウント                                                                                                    | 本情報                                                                                                    |
|----------------------------------------------------------------------------------------------------|----------------------------------------------------------------------------------------------------|
| 電話番号                                                                                                    | >                                                                                                    |
| メールアドレス                                                                                                    | >                                                                                                    |
| パスワード                                                                                                    | >                                                                                                    |
| 支払方法                                                                                                    | վետ՝                                                                                                    |
| 支払履歴                                                                                                    |                                                                                                    |
|                                                                                                    |                                                                                                    |
| ✓ 基本情報 支                                                                                                    | 払い方法                                                                                                    |
| + カードを登録する                                                                                                    |                                                                                                    |
|                                                                                                    |                                                                                                    |
|                                                                                                    |                                                                                                    |
|                                                                                                    | 支払方法 キャンセル                                                                                                    |
| 対応ブランド                                                                                                    | 支払方法 キャンセル                                                                                                    |
| 対応プランド<br>カード番号                                                                                                    | <b>支払方法</b> キャンセル<br>                                                                                                    |
| 対応ブランド<br>カード番号<br>有効期限 (MM/YY)                                                                                                    | <b>支払方法</b> キャンセル<br>                                                                                                    |
| 対応プランド<br>カード番号<br>有効期度 (MM/YY)<br>セキュリティコード                                                                                                    | 支払方法     キャンセル       ・・・・・・・・・・・・・・・・・・・・・・・・・・・・・・・・・・・・                                                                                                    |
| 対応プランド<br>カード番号<br>有効期限 (MM/YY)<br>セキュリティコード<br>セキュリティコード: 裏面の                                                                                                    | <b>支払方法</b> キャンセル<br>・・・・・・・・・・・・・・・・・・・・・・・・・・・・・・・・・・・・                                                                                                    |
| 対応プランド<br>カード番号<br>有効期限 (MMYY)<br>セキュリティコード<br>ま面の3                                                                                                    | 支払方法     キャンセル       ・・・・・・・・・・・・・・・・・・・・・・・・・・・・・・・・・・・・                                                                                                    |
| 対応プランド<br>カード番号<br>有効期限 (MMM/YY)<br>セキュリティコード<br>セキュリティコード: 裏面の3                                                                                                    | 支払方法       キャンセル         ●●●●●●●●●●●●●●●●●●●●●●●●●●●●●●●●●●●●                                                                                                    |
| 対応プランド<br>カード番号<br>有効期限(MMMYY)<br>セキュリティコード:裏面の3                                                                                                    | 支払方法       キャンセル         ●●●●●●●●●●●●●●●●●●●●●●●●●●●●●●●●●●●●                                                                                                    |
| <ul> <li>対応ブランド</li> <li>カード最等</li> <li>有効期度(MM/YY)</li> <li>セキュリティコード</li> <li>セキュリティコード: 裏面の2</li> <li>レキュリティコード: 裏面の2</li> </ul>                                             | stabs       # + + + + + + + +         Image: Image: Ima |
| <ul> <li>対応ブランド</li> <li>カード番号</li> <li>予効期限 (MMYY)</li> <li>セキュリティコード</li> <li>セキュリティコード: 裏面の3</li> <li>マキュリティコード: 裏面の4</li> <li>マード番号</li> <li>カード番号</li> <li>石効期限</li> </ul> | xubris       # + + > + vulu         xubris       xubris         xubris       xubris                                                                                                    |

#### 「支払方法」をタップします

「カード情報を登録する」をタップします

### 情報が入力できたら「完了」ボタンを押す

「カード番号」 「有効期限」 「セキュリティコード」

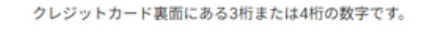

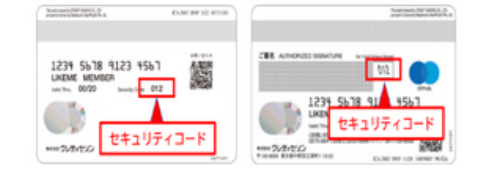

登録が完了します。

カード情報を変更したい場合には 「カード更新する」ボタンから変更 できます

CLINICS患者様ご相談窓口

·電話番号:0120-13-1540

(平日9時~18時、年末年始を除く)

・ヘルプページ:<u>CLINICSサポート</u> ・問い合わせフォーム:<u>フォームはこちら</u>

## 2 「パソコン」からクレジットカードを登録

オンライン診察のご予約にはクレジットカードの登録が必須となります。 ご予約の流れの中でご登録できます。対面外来のみご利用の方は、 クレジットカード決済希望の方は登録可能です。

| クレンットカート大府布室の                                                                                                    | 刀は豆球り形です。                                                |
|----------------------------------------------------------------------------------------------------|----------------------------------------------------------|
| Image: Add to the state of the state of the state o                                                                                                    | <u>アカウントを開きます</u><br>画面右上にあるアイコンマークをタッフ<br>アカウント画面を開きます。 |
| CLENCS     Image: Clences     Image: Clences                                                                                                    | 「支払い方法を」クリック                                             |
| CUNCS CHORS ON CONSCIENTS ON CONSCIENTS ON C                                                                                                    | クレジットカード情報を入力して<br>「登録する」ボタンをクリック                        |
| CENCIS<br>CONSTRUMTIONS<br>CONSTRUMTIONS | クレジットカード情報を変更する<br>場合「+」ボタンをクリック                         |

# 3-2 健康保険証のご登録

オンライン診察のご予約には健康保険証のご登録が必須となります。 オンライン診察のご予約の流れの中でご登録できます。

## 「アプリ」から健康保険証を登録

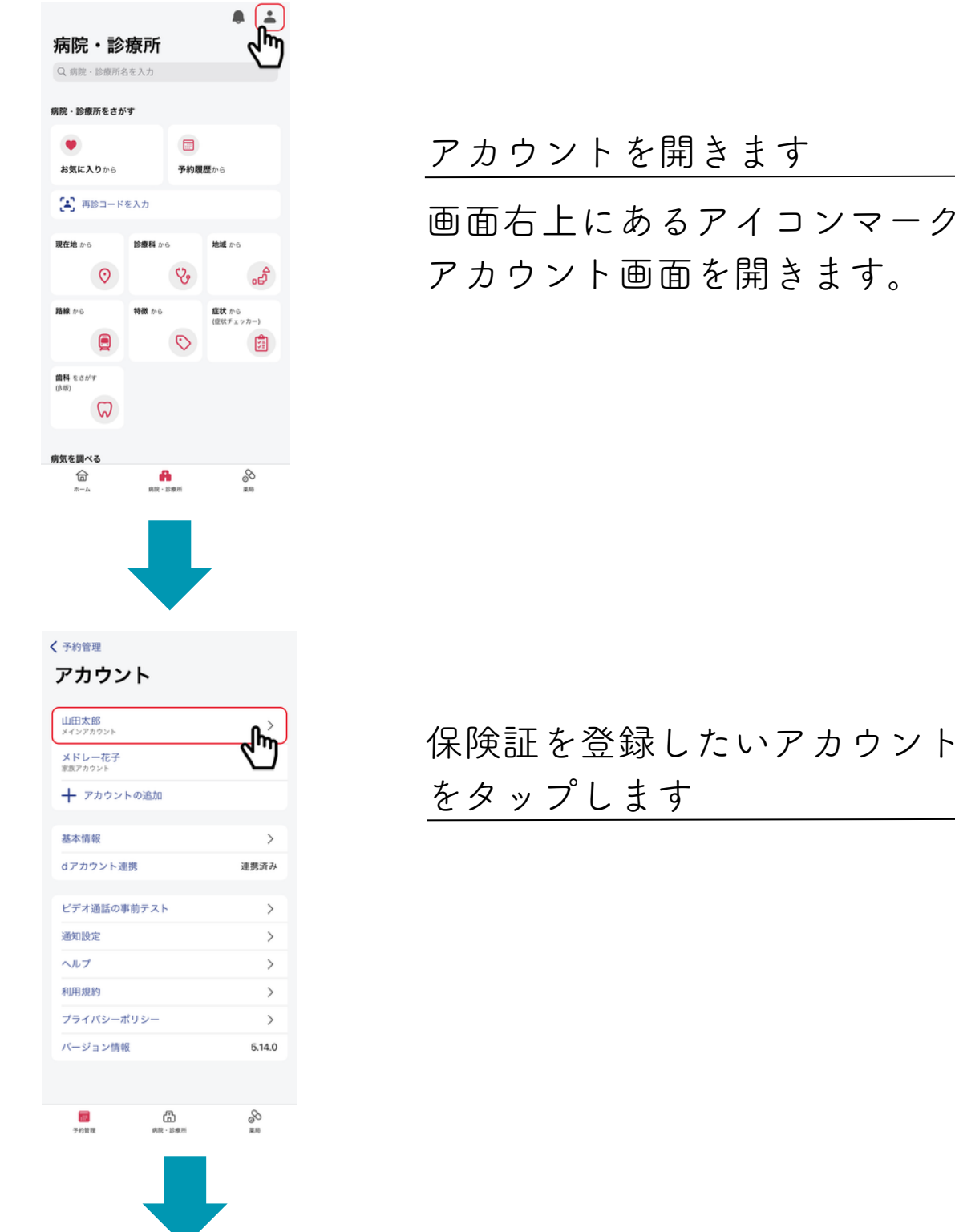

画面右上にあるアイコンマークをタップし、 アカウント画面を開きます。

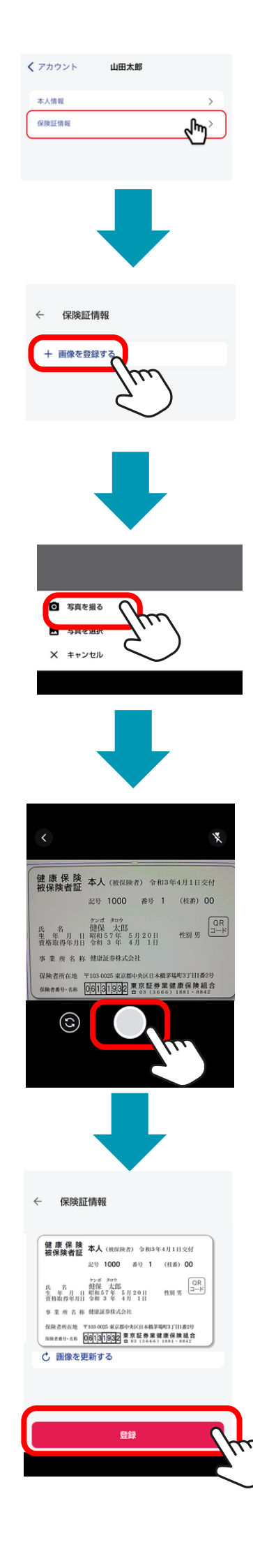

#### 「保険証情報」をタップします

「画像を登録する」をタップします

「写真を撮る」をタップします 既に撮影済で、スマホ内に保存してある 画像を使う場合には「写真を選択」 をタップします

カメラが起動しますので、 保険証を撮影します

保険証が撮影できたら 「登録」を押して完了です。

# 2 「パソコン」から健康保険証を登録

オンライン診察のご予約には健康保険証のご登録が必須となります。 オンライン診察のご予約の流れの中でご登録できます。

| CLINICS 日713日 企作:- 1885 公本年 () (1777)                                                                                                    |                                                                    |
|----------------------------------------------------------------------------------------------------|--------------------------------------------------------------------|
| babcomarke tyrk-h+58<br>オンラインが多・服変計算アプリ<br>CLINCS (クリークス)<br>アリワンロ-HH-20<br>・ CREWERN<br>・ CREWERN<br>・ CREWERN<br>・ CREWERN<br>・ CLINICSで<br>たわたたの対策をしましよう<br>・ Phitz 54041                                                                                                    | <u>アカウントを開きます</u><br>画面右上にあるアイコンマークをクリックし、<br>アカウント画面を開きます。        |
|                                                                                                    | <u>保険証情報をクリック</u>                                                  |
| COLORES CONSTRUCTION OF CONSTRUCT ON CONSTRUCT ON CONST                                                                                                    | 保険証を登録したいアカウント<br>をクリックします                                         |
| CLINCS () CHE () CHE () | 保険証画像を登録します<br>「ファイルを選択」をクリックし<br>あらかじめパソコンに取り込んでおいた<br>保険証を選択します。 |

| ◎ 第                                                                                                    |                                    |
|----------------------------------------------------------------------------------------------------|------------------------------------|
| ← → × ↑ □ > PC > デスクトップ > 保険証面像                                                                                                    | 保除証面像を保存した場所から                     |
| 全理 ◆ 新しいスルジー<br>★ クイック アクセス                                                                                                    | 保険証回家で休存した場所がら<br>保険証の「ファイルを選択」を選択 |
| OneDrive - Personal     レムージャー・     マー・     ロー     ア     ア     ア     コ     コ     オブジェクト     20240程参加     コ     コ                                                                                                    |                                    |
| <ul> <li>↓ ダウンロード</li> <li>■ デスクトップ</li> </ul>                                                                                                    |                                    |
|                                                                                                    |                                    |
| CLINICS                                                                                                    |                                    |
| QANG 3 72733 588388<br>保護議報<br>メドレー本部 メドレー太郎                                                                                                    |                                    |
| К / / / / / / / / / / / / / / / / / / /                                                                                                    | 「登録/更新」をクリックします                    |
|                                                                                                    |                                    |
| xFU28<br>#88<br>0777b                                                                                                    |                                    |
| オンライン研究とは 0<br>1.キント・7日間に-64日期代ロ<br>2.中分ででの日回<br>4.日分ででの1.日刻用で数                                                                                                    |                                    |
|                                                                                                    |                                    |
| 🔁 CLINICS 🗇 उभाग 🖓 सा 📀 🖋 🕹 २७२२२ )                                                                                                    |                                    |
| GANG3 7 2722 > 3 新田田和<br>保険証券報<br>メドレーカの<br>メドレーカ郎                                                                                                    |                                    |
| XFU-280         第サービスとアカウント運動やできます           建築業業業         建築業業業           201000 #911(0000                                                                                                    |                                    |
| Prof. Prof.         Prof.         Prof. | 登録完了です                             |
| 再提供         支払         支払援援           Xドレー二部<br>大会回         +         実施力カント                                                                                                    | 氏名の下に更新日が表示されていれば登                 |
| ログラト<br>オンライン協長とは (2)<br>レカントくできれたの事項の<br>4. 他がマットントンスタイマの構成                                                                                                    | 録完了です。                             |
|                                                                                                    |                                    |

CLINICS患者様ご相談窓口

・電話番号:0120-13-1540

(平日9時~18時、年末年始を除く)

- ・ヘルプページ:<u>CLINICSサポート</u>
- ・問い合わせフォーム:<u>フォームはこちら</u>